## 附件4: 兼职团干部情况确认及完善

## (以下步骤应由团支书操作完成)

1、团支书在浏览器地址栏输入北京共青团线上系统登录网址:

https://www.bjyouth.net/#

| 🔄 北京共青团 | 欢迎登录                        |           |      |
|---------|-----------------------------|-----------|------|
|         | 北京共青团                       | -4 4<br>X |      |
|         | 建 講输入您的用户名                  |           | -د 4 |
| The     | (学) 時給入验证明<br>登录<br>立即注册 12 |           | *    |

使用手册 | 青年汇使用手册 | 联系我们 | 加入收藏 | 报送信息

2、团支书进入后输入该团支部用户名、密码及验证码,点击 登录进入共青团系统(团支部用户名与密码忘记者均可联 系徐院团委组织部王思成、唐绍龙获得)。

| WRF, KOLEWEINDRA                                         | <b>共青</b> 図!                                                                                               |                 |                |               | A 12B30          | 011901 (ID: 3066282) O                                                    |
|----------------------------------------------------------|----------------------------------------------------------------------------------------------------|-----------------|----------------|---------------|------------------|---------------------------------------------------------------------------|
| 北京共同                                                     | うう。组织管理・                                                                                                   | 中心              |                |               |                  |                                                                           |
| 用户中心                                                     | 中国共                                                                                                    | 产主义青年团北京        | (理工大学徐特)       | 2学院30011901支部 |                  | 修改资料                                                                      |
| 10日13日本中<br>4月20日本日                                      | multi-                                                                                                    | 現的[10]: 2020-08 | -20 08:50:23   |               |                  |                                                                           |
| 站内信                                                      | 工作进度统计(数                                                                                                   | 居更新时间:2020-1    | 08-26 02:45:32 | )             |                  |                                                                           |
| 我的评论                                                     |                                                                                                    |                 |                |               |                  |                                                                           |
| 我的老年                                                     | 35                                                                                                    |                 | 33             | 33            | 100%             | 已登录团员数比例 (33/33)                                                          |
| Jon Jon Color                                            |                                                                                                    |                 |                |               |                  | And the advertising the state of the                                      |
| 团组织管理                                                    | 30                                                                                                    |                 |                |               | U                | 组织内排名 第1位                                                                 |
| 团组织管理                                                    | 30<br>25<br>20                                                                                             |                 |                |               | 0                | 组织内排名 第1位                                                                 |
| 团组织管理<br>回要数纳<br>团员管理                                    | 30<br>25<br>20<br>15                                                                                       |                 |                |               | (100%)           | 组织内排名 第1位<br>已回社区限则比例 (33/33)<br>物的内排名 第1位                                |
| 团组织管理<br>回票缴纳<br>团员管理<br>我的团员                            | 30<br>25<br>20<br>15<br>10                                                                                 |                 |                |               | 005              | 组织内排名 第1位<br>已回社区报则比例 (33/33)<br>组织内排名 第1位                                |
| 日始後不管理<br>回興歌時<br>回日管理<br>我的回员<br>我的回天那                  | 30<br>25<br>20<br>15<br>10<br>5                                                                            |                 |                |               |                  | 组织内提名 第1位<br>已回社区限到比例(33/33)<br>组织内接名 第1位                                 |
| 日均均收益管理<br>回票版的<br>团员管理<br>我的回员<br>我的回员<br>我的回天部<br>报仇入党 | 30<br>25<br>20<br>15<br>10<br>5<br>0<br>0                                                                  | 0               |                |               | (10%)<br>(7.575) | 组织内排名 第1位<br>已回社区限到比例(33/33)<br>组织内排名 第1位<br>注册志愿者比例(29/33)               |
| 日本市場理<br>回興版時<br>团员管理<br>我的回员<br>我的回干部<br>届代入党<br>群体活动   | 30<br>25<br>20<br>15<br>10<br>5<br>0<br>0<br>0<br>0<br>0<br>0<br>0<br>0<br>0<br>0<br>0<br>0<br>0<br>0<br>0 | 0<br>兼职四千部      | 支部田员           | 田元島数<br>合田干部  | (10%)<br>(7.57%) | 组织内排名 第1位<br>已回社区限到比例(33/33)<br>组织内排名 第1位<br>注册志愿者比例(29/33)<br>组织内指名 第15位 |

3、 团支书在已登录的页面查看左侧菜单栏的"我的团干部",

确保有4人属于兼职干部(书记、副书记、组织委员、宣 传委员)。

|   | 用户中心         | 我的团干部  历史团干部 |       |     |                 |                     |            |                     |                                |            |                 |                    |
|---|--------------|--------------|-------|-----|-----------------|---------------------|------------|---------------------|--------------------------------|------------|-----------------|--------------------|
| Γ | 我的资料         |              | ふんかな  |     |                 | = 給 λ 千和 旦 博志       |            |                     |                                |            |                 |                    |
|   | 修改密码         | #FIL         | N/X±1 |     | <b>時間人ナル</b> 与  |                     |            |                     |                                |            |                 |                    |
|   | 站内信          | 导            | 出成员   | 添加团 | <del>日</del> 干部 | 批量解除职位              |            |                     |                                |            |                 |                    |
|   | 我的评论         |              |       |     |                 |                     |            |                     |                                |            | 第 <b>1-4</b> 条, | 共4条数据.             |
| l | 我的奖惩         |              | 姓名    | 性别  | 年龄              | 职务<br>职级<br>类型      | 任命日期       | 最新登录时间              | 参与社区志<br>愿团体                   | 注册志<br>愿北京 | 备注              | 操作                 |
|   | 团要缴纳         |              | 安俊杰   | 男   | 20              | 宣传委员<br>学生<br>兼职    | 2020-07-11 | 2019-09-07 19:08:34 | 未申请<br>(2020-08-23<br>20:23更新) | 否          |                 | 修改资料<br>职务变更<br>解除 |
|   | 团员管理<br>我的团员 |              | 张禹    | 男   | 19              | 组织委员<br>学生<br>兼职    | 2020-07-11 | 2019-09-07 13:27:33 | 未申请<br>(2020-08-23<br>20:23更新) | 是          |                 | 修改资料<br>职务变更<br>解除 |
|   | 我的团干部 推优入党   |              | 罗自远   | 男   | 18              | 副书记<br>学生<br>兼职     | 2019-09-16 | 2019-09-07 10:41:23 | 未申请<br>(2020-08-23<br>20:23更新) | 是          |                 | 修改资料<br>职务变更<br>解除 |
|   | 群体活动         |              | 关晓宇   | 女   | 19              | 团青工作负责人<br>学生<br>兼职 | 2019-09-16 | 2019-09-07 23:10:33 | 未申请<br>(2020-08-23<br>20:23更新) | 是          |                 | 修改资料<br>职务变更<br>解除 |
|   | 活动列表         |              |       |     |                 |                     |            |                     |                                |            |                 |                    |
|   | 新建活动         |              |       |     |                 |                     |            |                     |                                |            |                 |                    |
|   | 活动回收站        |              |       |     |                 |                     |            |                     |                                |            |                 |                    |

4、如有变动可点击右侧的"解除"后,点击上方的"添加团 干部"添加新干部。"职务"请进行对应的选择,"职级"
请选择"学生",类型请选择"兼职"。

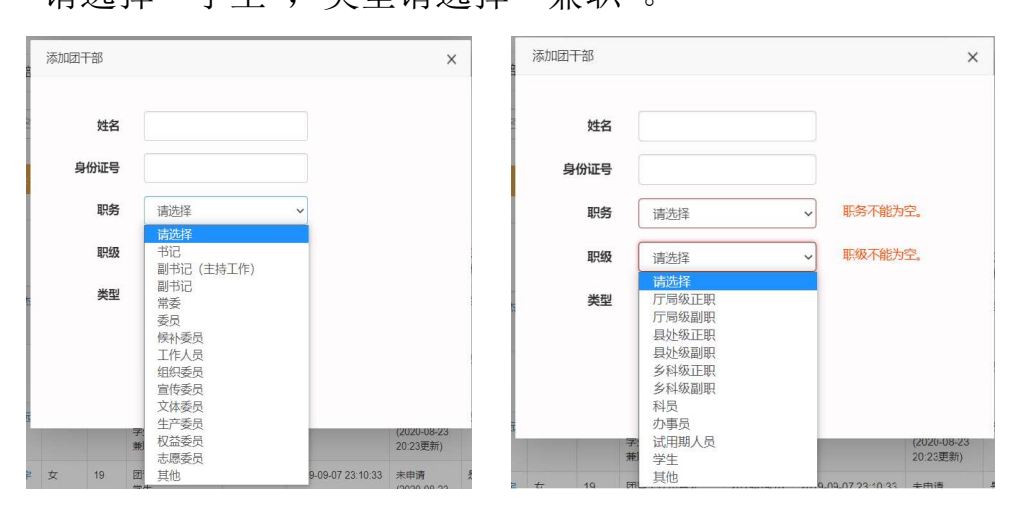